# **Extraction of Landcover Area within Multiple Buffers**

These instructions enable you to create multiple ring buffers – separate concentric zones (Multiring) and overlapping inclusive zones (Overlap) – using ArcGIS 9.3 with a custom toolbox containing python script tools. Two steps are involved:

- 1. Create multiple ring buffers
- 2. Intersect with landcover, dissolve by landcover class, and calculate areas

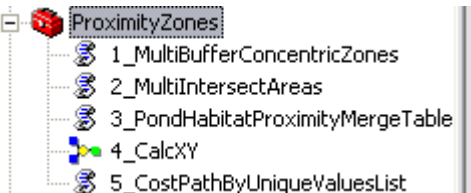

The Multiple Ring Buffer tool built in to ArcToolbox will do the same for the initial step of this analysis;

however, it has two issues for this particular analysis: 1) the creation of 10s to 100s of buffer rings is laborious and error-prone using the GUI; and 2) the dissolve function causes overlapping features to become blended together. The second step of the

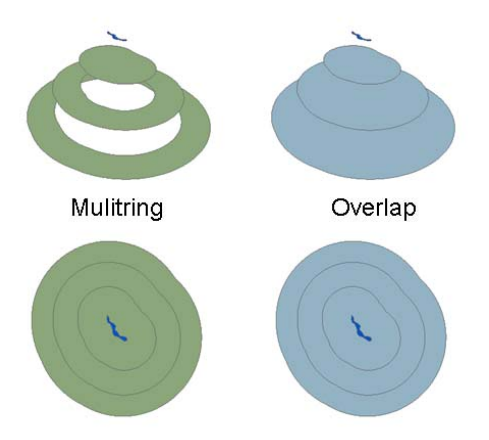

analysis can also be done with the built-in ArcToolbox tools but the custom toolbox helps to automate the process.

When generating the multiple buffers you have the option of keeping the overlapping inclusive zone

buffers (the default is to delete them). The graphic to the left shows the difference between the two buffer types.

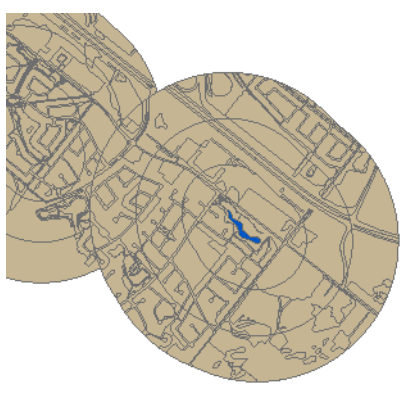

The tools are meant to be fairly generic for any type of ecological landscape analysis. Please note that the instructions here use a wetland ecology application whereby successive distances from pond edge are analyzed for landcover composition.

## ORIGINAL DATA

ponds.shppolygons of input features that you want to create<br/>successive zones surrounding it (this may be<br/>points, lines, or polygons)landcover.shppolygons of landcover classes (this may be from a<br/>vectorized satellite classification or digitized air<br/>photo interpretation)

### **CREATED DATA**

| pond_MulitiRing.shp          | polygons of successive concentric<br>zones that do NOT overlap (i.e. donut<br>rings)                                                                                          |
|------------------------------|----------------------------------------------------------------------------------------------------|
| pond_OverlapBuffer.shp       | polygons of successive inclusive zones<br>that DO overlap (i.e. pancakes of<br>ascending sizes) – this is NOT created<br>by default; select 'YES' if you want this<br>output! |
| pond_MultiRing_Landcover.shp | polygons resulting from the intersection<br>and dissolving of pond_MultiRing.shp<br>with landcover.shp                                                                        |

## Set up the ArcMap document with the custom toolbox:

- 1. Start ArcMap with a new empty map document
  - 2. Click the SHOW ARCTOOLBOX WINDOW button (if ArcToolbox is currently hidden)

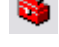

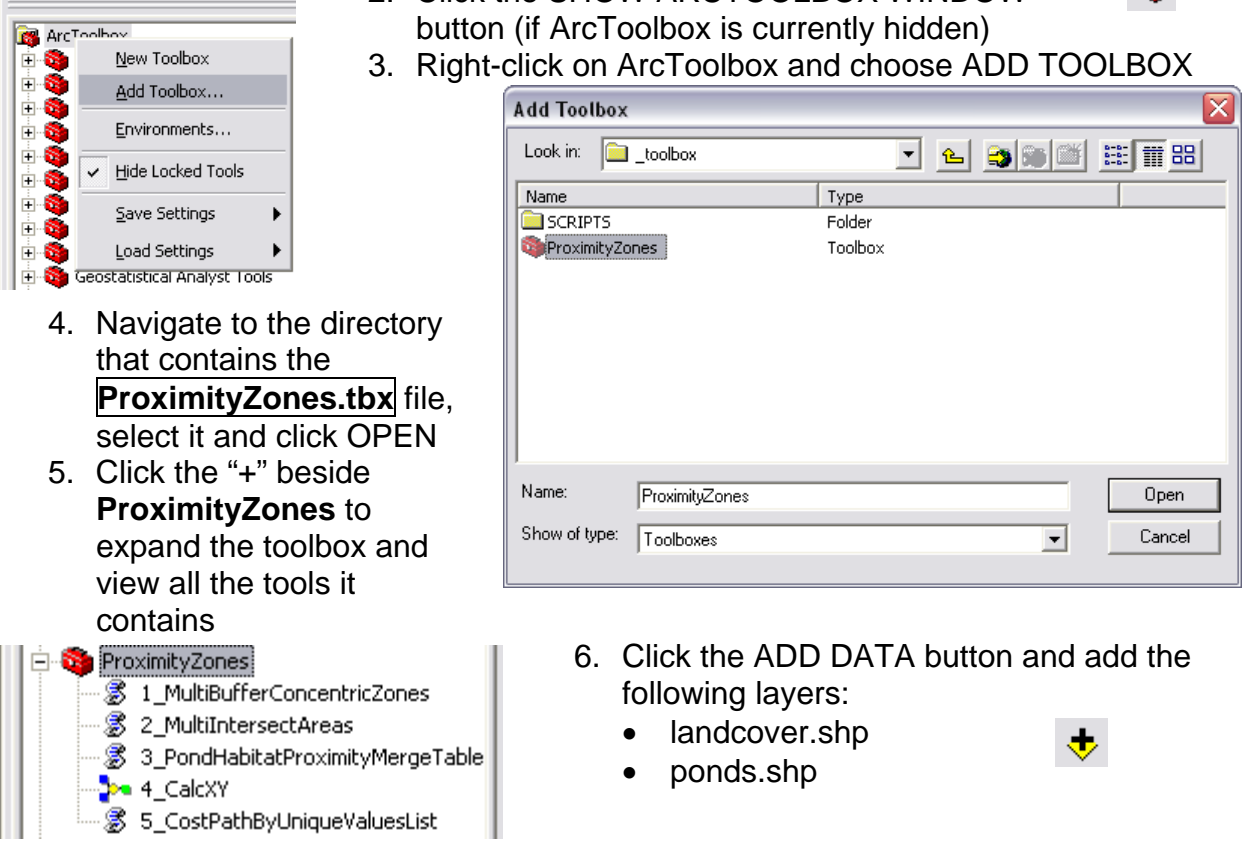

Show Help >>

## *Run the 1\_MultiBufferConcentricZones tool:*

- 7. In ArcToolbox, double-click on 1\_MultiBufferConcentricZones tool to open it
- 8. Click SHOW HELP button to view information about the tool
- 9. As you click on each of the parameters, the help sidebar provides information about that parameter
- 10. Click the TOOL HELP button to open the help file
- 11. Specify the following parameters:
  - Input Features: ponds.shp
  - Unique ID Field: POND ID
  - Maximum Buffer: 1000
  - Increment: 100
  - Output Workspace: C:\yourworkingdirectory\OUTPUT (or whatever your folder is named you can also create a new folder for this purpose)
  - Keep Overlap Output? NO is the default

| (nput Features                                       | 1_MultiBufferConcentricZones                                                                                                    |
|------------------------------------------------------|----------------------------------------------------------------------------------------------------|
| C:\WorkSpace\_Research\BrettS\20090625\ponds.shp 🛛 🗃 | Contract of the state of the state of the st |
| Unique ID Field                                      | Creates new polygon ring features using                                                                                                    |
| POND_ID                                              | a set of buffer distances derived by                                                                                                    |
| Maximum Buffer                                       | incrementing to a maximum buffer. This                                                                                                    |
| 1000                                                 | tool differs from ArcGIS' built-in multiple                                                                                                    |
| Increment                                            | ring buffer tool in two ways: 1) a very                                                                                                    |
| 100                                                  | automatically created 2) it allows for                                                                                                    |
| Dutput Workspace                                     | overlapping input features when dissolved                                                                                                    |
| C:\WorkSpace\_Research\BrettS\20090625\OUTPUT        | to separate concentric zones                                                                                                    |
| Keep Overlap Output?                                 | ccn@ualberta.ca                                                                                                    |
| NO                                                   |                                                                                                    |
|                                                      | 9                                                                                                    |

12. Click OK; wait a long while... then dismiss the status dialog when completed 13. Click the ADD DATA button and add the **pond\_MultiRing.shp** file to the map

|                                                 | Attri | butes of po | ond_MultiRing |            | _          |   |
|-------------------------------------------------|-------|-------------|---------------|------------|------------|---|
|                                                 | FID   | Shape *     | B_AREA        | FIRST_POND | LAST_BUFF_ |   |
| E                                               | 0     | Polygon     | 103362.046723 | 400        | 100        |   |
|                                                 | 1     | Polygon     | 149658.415301 | 400        | 200        |   |
|                                                 | 2     | Polygon     | 212103.25677  | 400        | 300        | = |
|                                                 | 3     | Polygon     | 274765.417009 | 400        | 400        |   |
|                                                 | 4     | Polygon     | 337491.148957 | 400        | 500        |   |
|                                                 | 5     | Polygon     | 400257.612159 | 400        | 600        |   |
|                                                 | 6     | Polygon     | 463027.081664 | 400        | 700        |   |
|                                                 | 7     | Polygon     | 525805.405295 | 400        | 800        |   |
|                                                 | 8     | Polygon     | 588590.024654 | 400        | 900        |   |
|                                                 | 9     | Polygon     | 651379.684255 | 400        | 1000       |   |
|                                                 | 10    | Polygon     | 161231.118327 | 405        | 100        |   |
|                                                 | 11    | Polygon     | 192389.42008  | 405        | 200        |   |
|                                                 | 12    | Polygon     | 253202.984292 | 405        | 300        | ▼ |
| Record: II I I I I Show: All Selected Records V |       |             |               |            |            |   |

15. CLOSE table when finished

document

- 14. Right-click on the layer name to OPEN ATTRIBUTE TABLE – notice the field headings:
  - B\_AREA total area of each buffer ring
  - FIRST\_POND this corresponds to the original unique ID field you specified
  - LAST\_BUFF\_ this corresponds to the buffer distance and is a multiple of the increment you specified

### Run the 2\_MultiIntersectAreas tool:

- 16. In ArcToolbox, double-click on 2\_MultiIntersectAreas tool to open it
- 17. The help sidebar provides information about each parameter
- 18. Optionally, click the TOOL HELP button to open the help file
- 19. Specify the following parameters:
  - Input Buffer Features: pond\_Multipart.shp
  - Unique ID Field: FIRST\_POND (this will be different if using the \*\_OverlapBuffers features if you selected YES in the previous tool)
  - Buffer Distance Field: LAST\_BUFF\_ (this will be different if using the \*\_OverlapBuffers features if you selected YES in the previous tool)
  - Buffer Area Field: B\_AREA
  - Input Landcover Features: landcover.shp
  - Landcover Class Field: Number
  - Output Workspace: C:\yourworkingdirectory\OUTPUT

| Input Buffer Features                                     | 2_MultiIntersectAreas                        |
|-----------------------------------------------------------|----------------------------------------------|
| C:\WorkSpace\_Research\BrettS\20090625\OUTPUT\pond_Mu 🛛 🗃 |                                              |
| Unique ID Field                                           | To help analyze the amount of classes        |
| FIRST_POND                                                | within multiring buffers, this tool performs |
| Buffer Distance Field                                     | an intersect overlay, a dissolve on user-    |
| LAST_BUFF_                                                | specified fields (output as multipart), and  |
| Buffer Area Field                                         | finally calculates the percent area for      |
| B_AREA                                                    | each grouping of user-specified fields       |
| Input Landcover Features                                  | (i.e. unique buffer ID, buffer distance, and |
| C:\WorkSpace\_Research\BrettS\20090625\landcover.shp 🛛 🗃  | class values). ccn@ualberta.ca               |
| Landcover Class Field                                     |                                              |
| Number 💌                                                  |                                              |
| Output Workspace                                          |                                              |
| C:\WorkSpace\_Research\BrettS\20090625\OUTPUT             |                                              |
| · · · · · · · · · · · · · · · · · · ·                     |                                              |

- 20. Click OK; wait a short while... then dismiss the status dialog when completed
- 21. Click the ADD DATA button and add the pond\_MultiRing\_Landcover.shp file
- 22. Right-click on the layer name to OPEN ATTRIBUTE TABLE

| UNIQUE COMDINATION Of III Attributes of pond_MultiRing_Landcover      | I Attributes of pond_MultiRing_Landcover |             |  |  |  |  |  |
|-----------------------------------------------------------------------|------------------------------------------|-------------|--|--|--|--|--|
| Unique ID                                                             | I_AREA                                   | PERCENT     |  |  |  |  |  |
| (FIRST POND).                                                         | 35026.064401                             | 33.886775 📟 |  |  |  |  |  |
| 1 Polygon 103362.046723 400 100 6                                     | 6657.597425                              | 6.441046    |  |  |  |  |  |
| DUTTER DISTANCE 2 Polygon 103362.046723 400 100 9 1                   | 13425.246827                             | 12.988565   |  |  |  |  |  |
| (IAST BLIFE) and 3 Polygon 103362.046723 400 100 12 1                 | 10432.095884                             | 10.092772   |  |  |  |  |  |
| 4 Polygon 103362.046723 400 100 13 1                                  | 13729.932535                             | 13.28334    |  |  |  |  |  |
| IandCover class 5 Polygon 103362.046723 400 100 16                    | 61.962017                                | 0.059947    |  |  |  |  |  |
| (Number) fields there 6 Polygon 103362.046723 400 100 17 2            | 24029.147629                             | 23.247554   |  |  |  |  |  |
| 7 Polygon 149658.415301 400 200 3 4                                   | 48954.093726                             | 32.710552   |  |  |  |  |  |
| are automatically 8 Polygon 149658.415301 400 200 6                   | 5910.073174                              | 3.949042 🔽  |  |  |  |  |  |
| calculated intersection Record: II I II Show: All Selected Records (0 | 0 out of 424 Sele                        | ected)      |  |  |  |  |  |

percent composition (PERCENT) values (I\_AREA / B\_AREA).

23. Click the OPTIONS button to EXPORT the table to .dbf or .txt file for external use